## 投稿マニュアル\_認定FPサイト

Date:2018/3/19

ステップアップ編

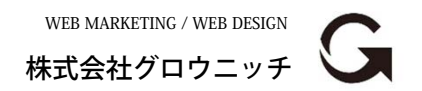

Copyright© growniche.Inc All Rights Reserved.

|もう少し表現を工夫されたい方向けに。

ステップアップ編は表現をもう少し工夫されたい方向けの内容です。 装飾して時間を掛けたからといってアクセス数が比例して増えるわ けではありませんので、難しい場合は基礎編の範囲で投稿して頂け れば大丈夫です。

|基本はサポート対象外の投稿方法になります。

投稿方法や閲覧機器により、表示に不具合が生じる事もありますの でサポート外の投稿方法になります。ただし、後日不具合を解消で きる場合もありますので、お気づきの点が出てきましたらお気軽に ご相談ください。

1. アイキャッチを登録

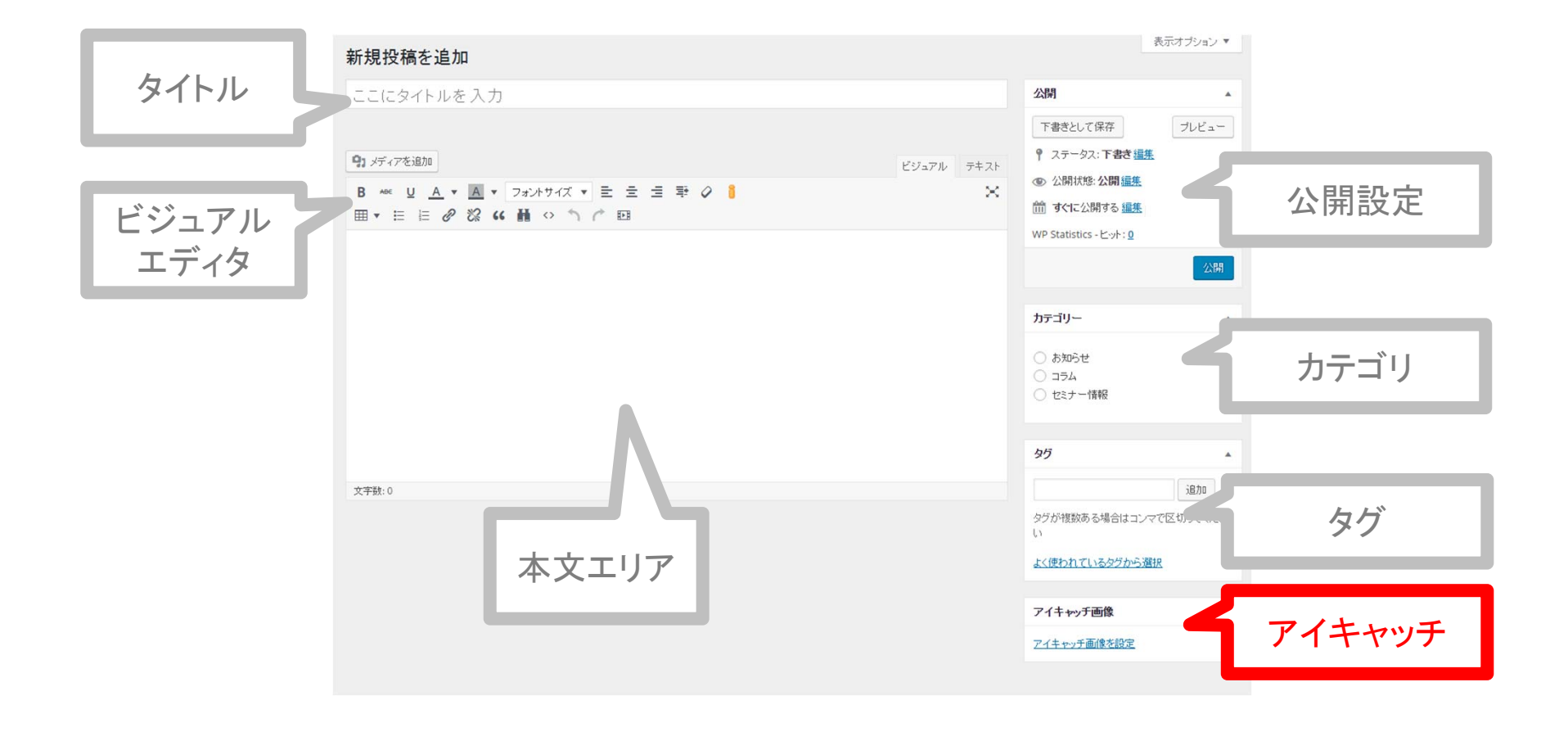

#### ステップアップ編 1. イレギュラー:アイキャッチ画像 2

### ▶ アイキャッチ画像は一覧のサムネイルになります。

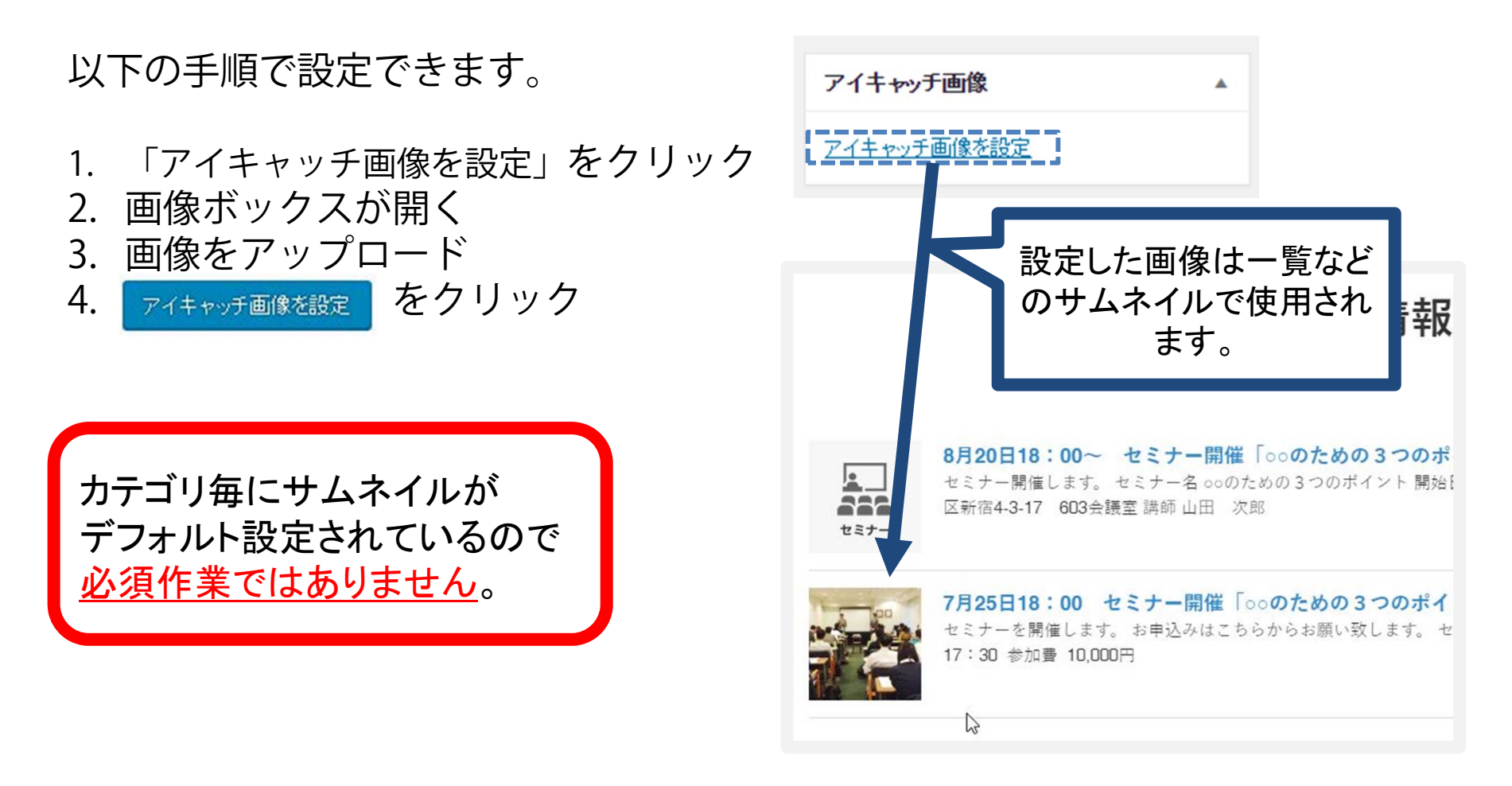

2-1. 表 (テーブル)

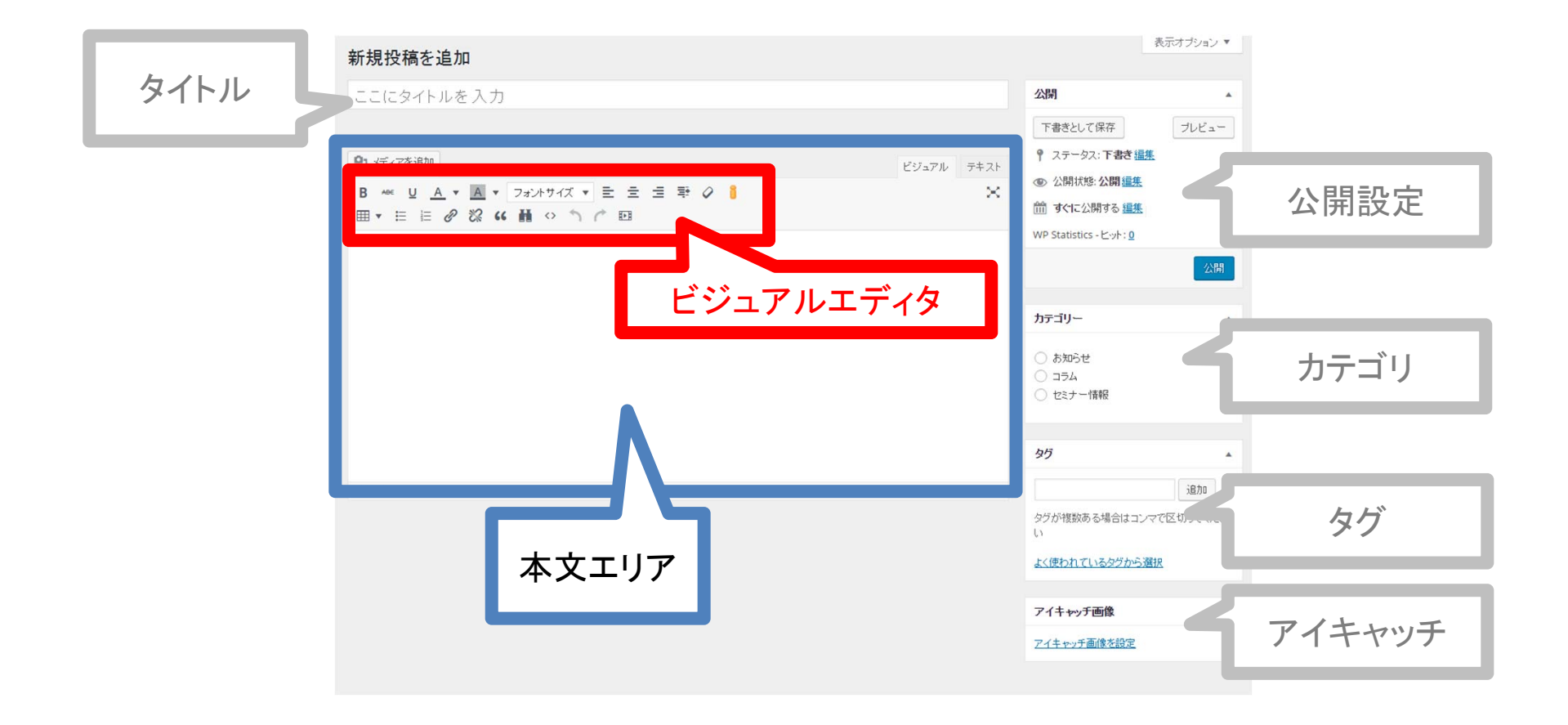

#### ステップアップ編 2-1. 表(テーブル) ビジュアルエディタで挿入

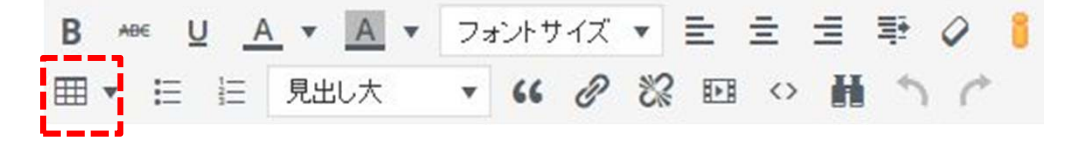

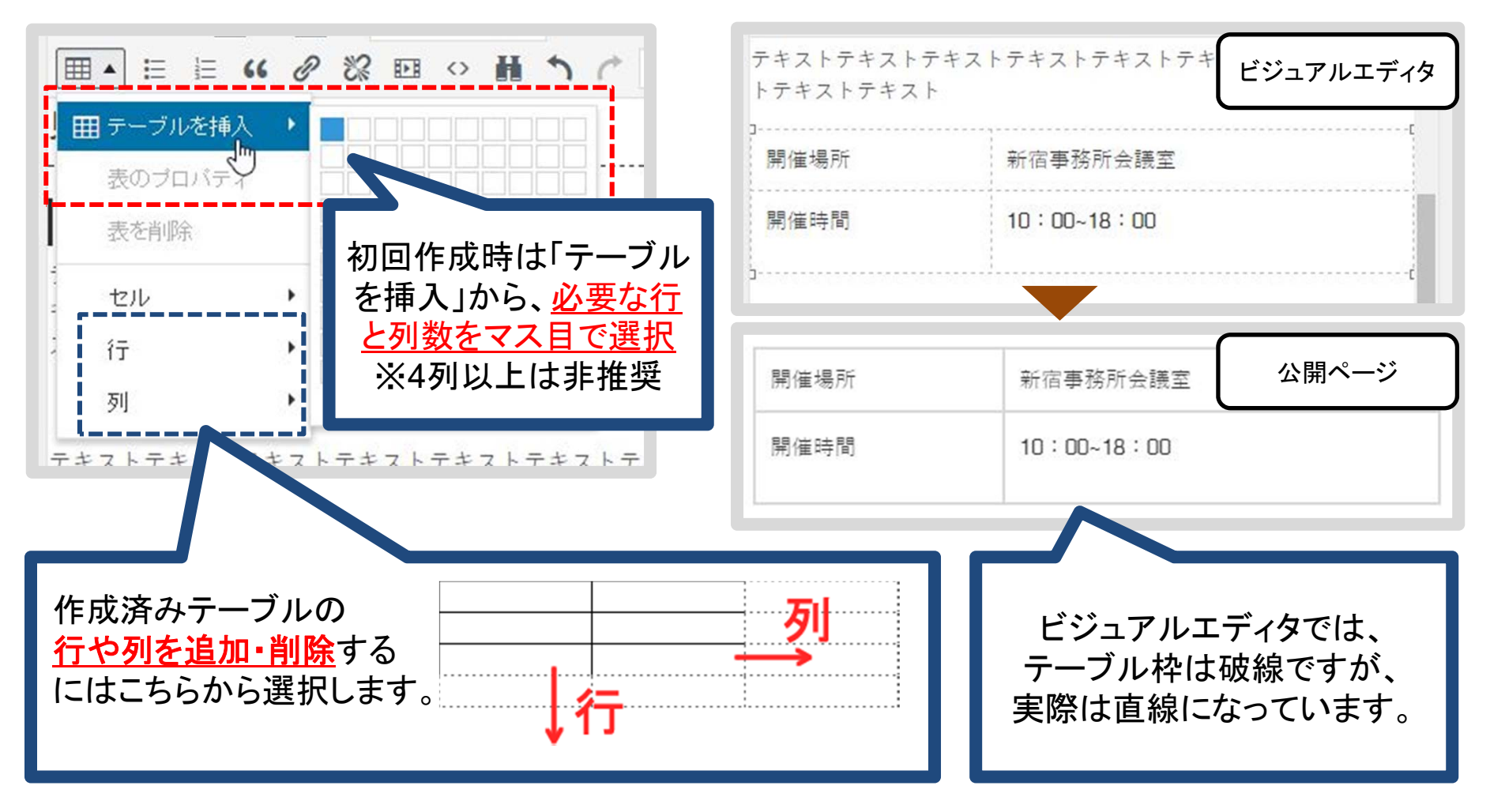

Date:2018/3/19

# 2-2. 表に背景色を付ける

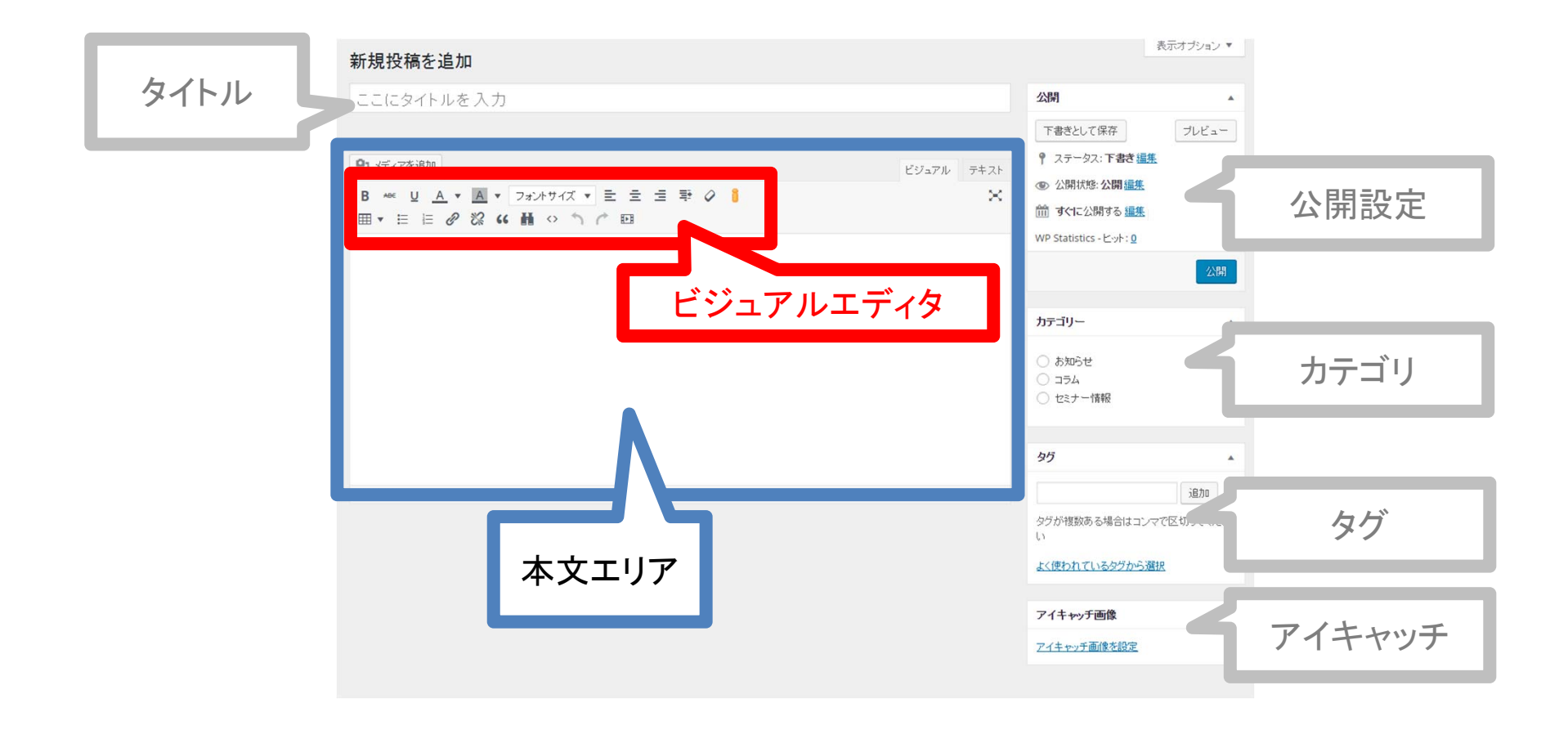

#### ステップアップ編 2-2. 表に背景色を付ける1

 背景を塗りたい範囲をドラッグ(左クリック押したまま)で 範囲選択します。

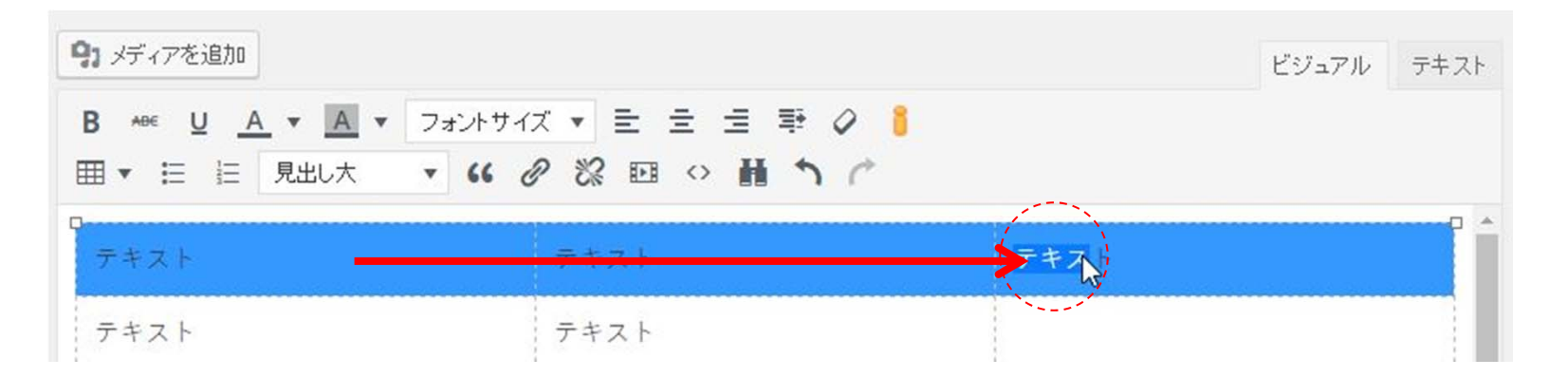

② ビジュアルエディタ「**田**、」から「セルのプロパティ」を選択

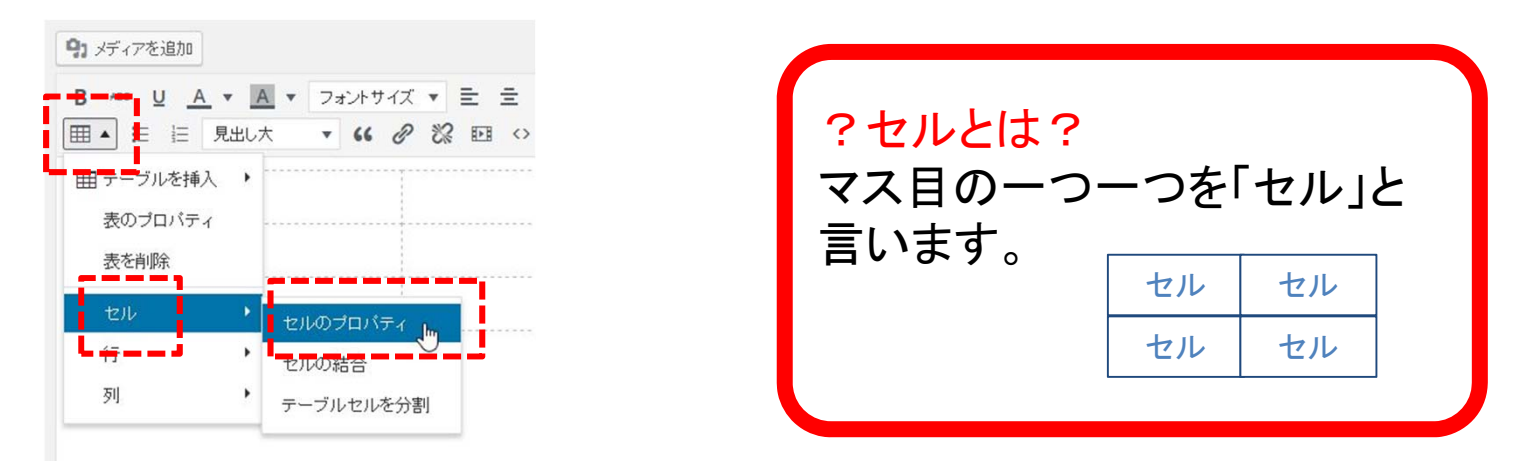

#### ステップアップ編 2-2. 表に背景色を付ける2

③ 「詳細」タブをクリック

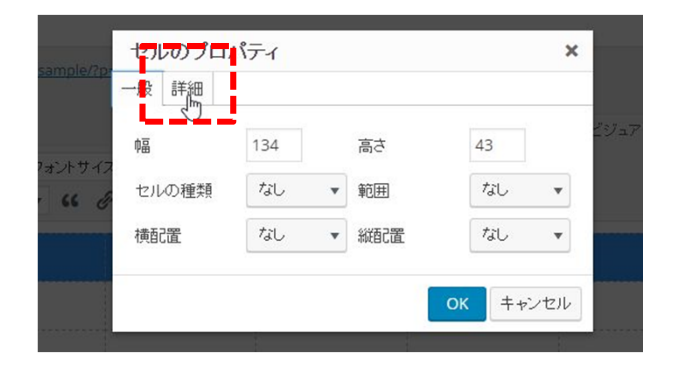

## ④ 「背景色」の右にある「□ 」をクリックし、「色」を選択し「OK」

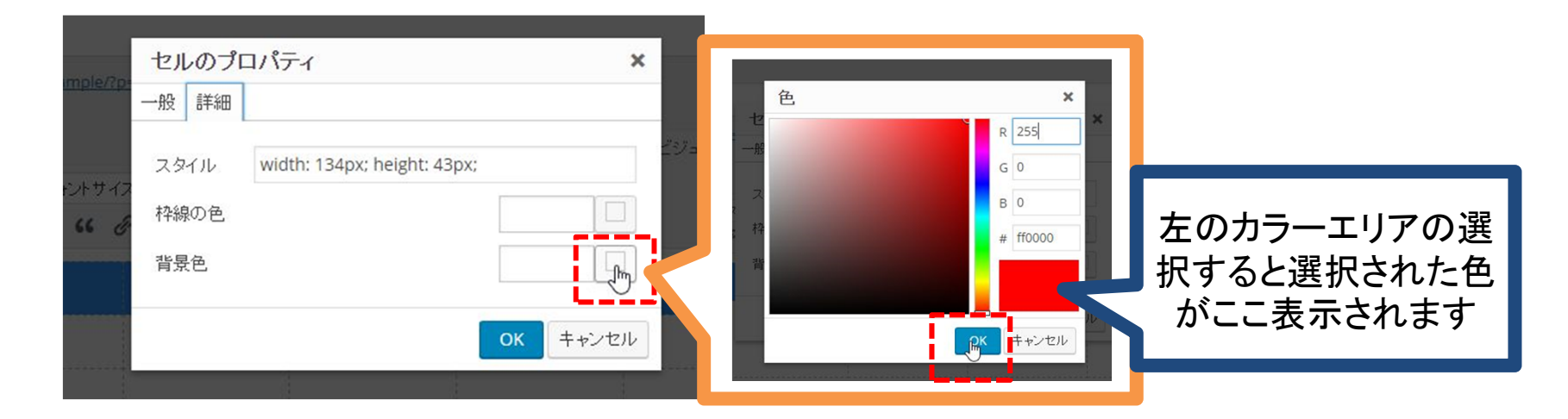

#### ステップアップ編 2-2. 表に背景色を付ける3

⑤ 選択色が間違いなければ「OK」をクリック

| 也」   | レのプロ | ไต่ ที่รัก ×                                  |   |
|------|------|-----------------------------------------------|---|
| 一般   | 詳細   |                                               |   |
| 7    | イル   | width: 134px; height: 43px; background-color: |   |
| 枠線の色 |      | ニュー このカラーがテーブル                                | の |
| 背景色  |      | #ff000 ■ 背景に使われます。                            |   |
|      |      | <b>OK</b> キャンセル                               |   |

⑥ テーブルの色が変わっているか確認。
※範囲選択中は青色なので<u>他の箇所をクリックし選択解除</u>

| 93 メディアを追加<br>Β м≪ U <u>A</u> ▼ ▲<br>囲 ▼ ☵ 듣 見出しけ | 【▼ フォントサイズ▼ 圭 圭 圭 華 Ø<br>t ▼ <b>46 Ø 恣 昭 ◇ 聶 う</b> | *    | ビジュアル | テキスト   |
|---------------------------------------------------|----------------------------------------------------|------|-------|--------|
| テキスト                                              | デキスト                                               | テキスト |       | n na h |
| テキスト                                              | テキスト                                               |      |       |        |
| テキスト                                              |                                                    | Î.   | 6     |        |

# 2-3. 表作成で起こる不具合

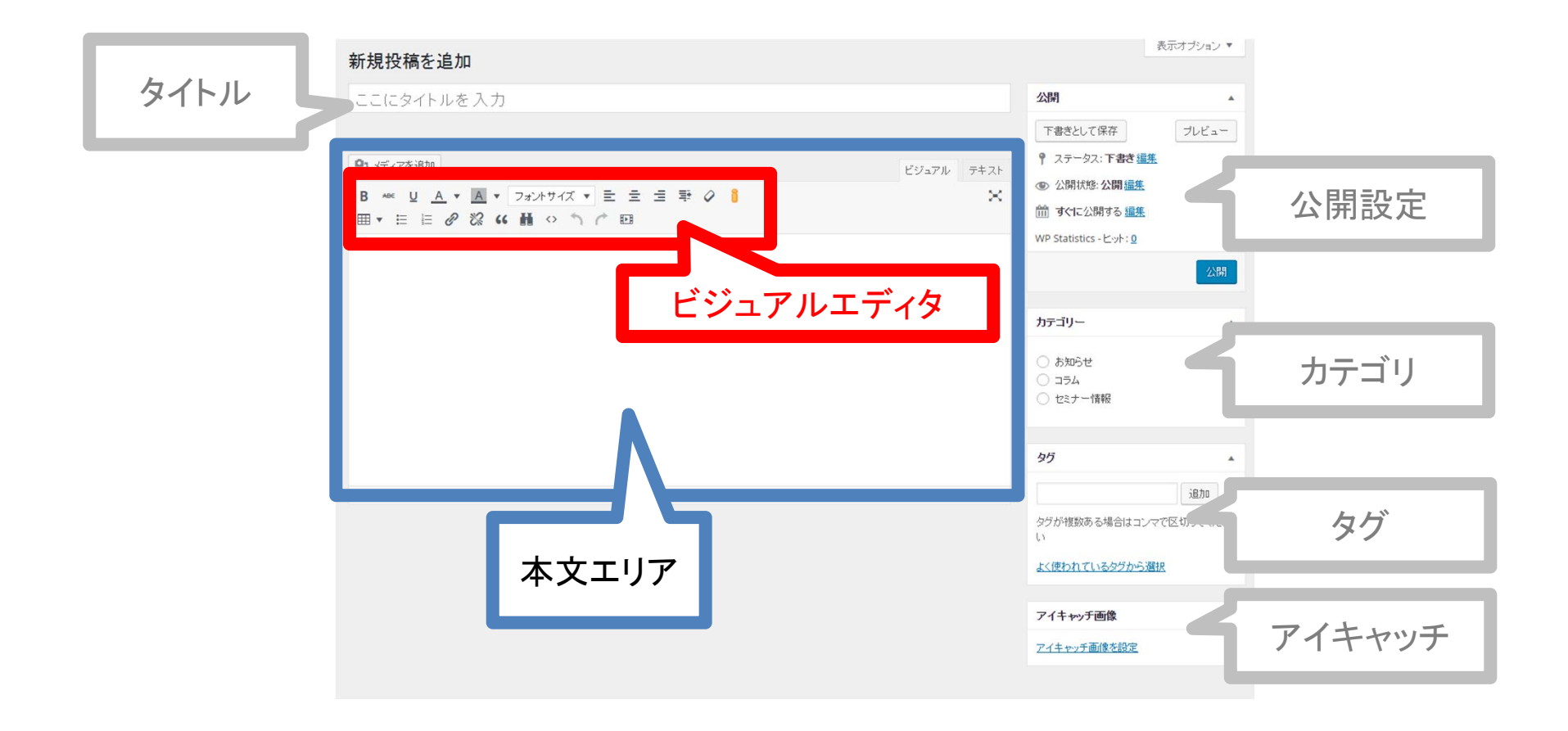

#### ステップアップ編 2-3. 表作成で起こる不具合1-1 テーブルの横幅変更

### ✓ テーブルの横幅を変更するとスマホ表示に不具合が起きます。

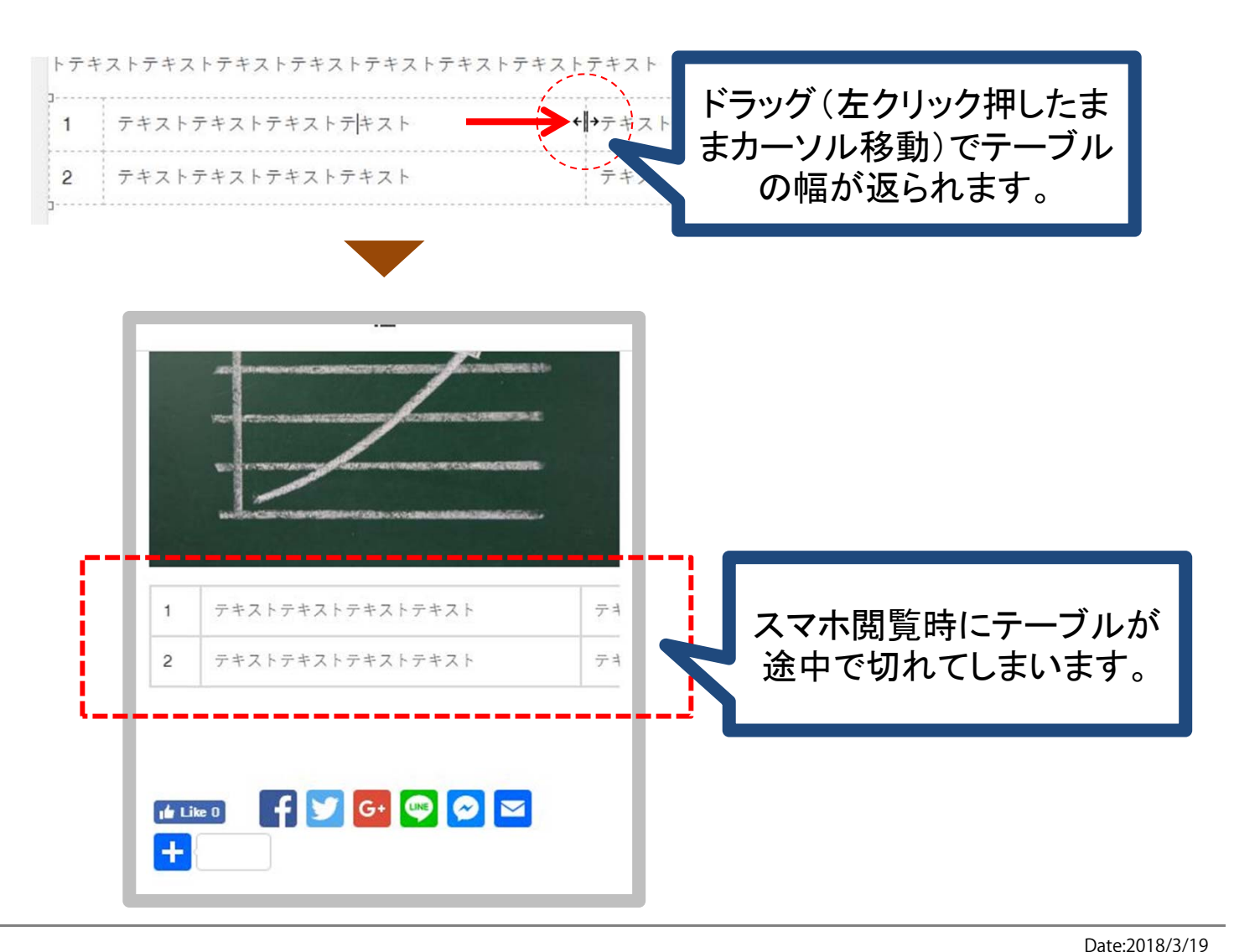

#### ステップアップ編 2-3. 表作成で起こる不具合1-2 テーブルの横幅変更の解消法

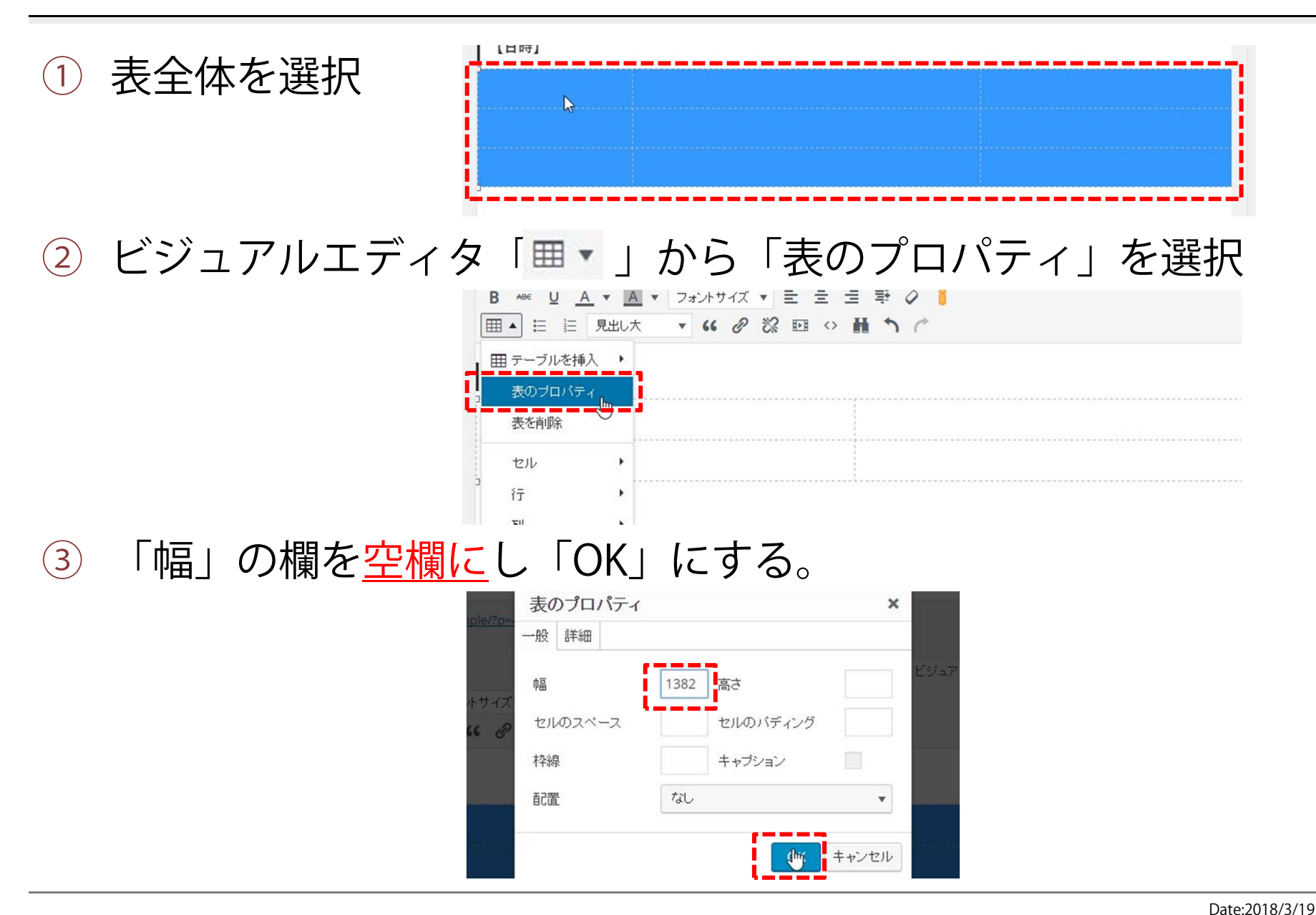

#### ステップアップ編 2-3. 表作成で起こる不具合2 テーブル内の段落改行

- テーブル内で改行が入っていると普通のセルより高さが出ます。
- テーブルの中で高い行をドラッグ(左クリック押したまま)で 範囲選択します。

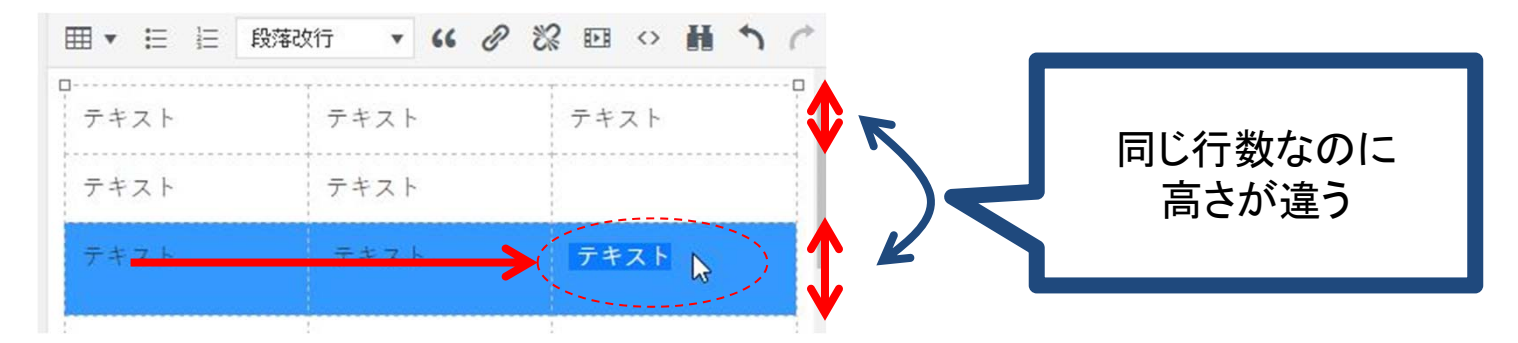

② ビジュアルエディタ下段のプルダウンから「段落改行」をクリックすると、改行が解除されて高さが戻ります。

|      | 段落改行 🔺 💪 |      | Ⅲ ▼ ☱ ☱ 見出 | 此大 🔹 💪 🖉 | 総回 <> 計 う ぐ |
|------|----------|------|------------|----------|-------------|
| テキスト | 見出し大     | テキスト |            | テキスト     | テキスト        |
| テキスト | 見出し小     |      | テキスト       | テキスト     |             |
| テキスト | 段落改行 👆   | テキスト | テキスト       | テキスト     | テキスト        |

3. 埋め込み

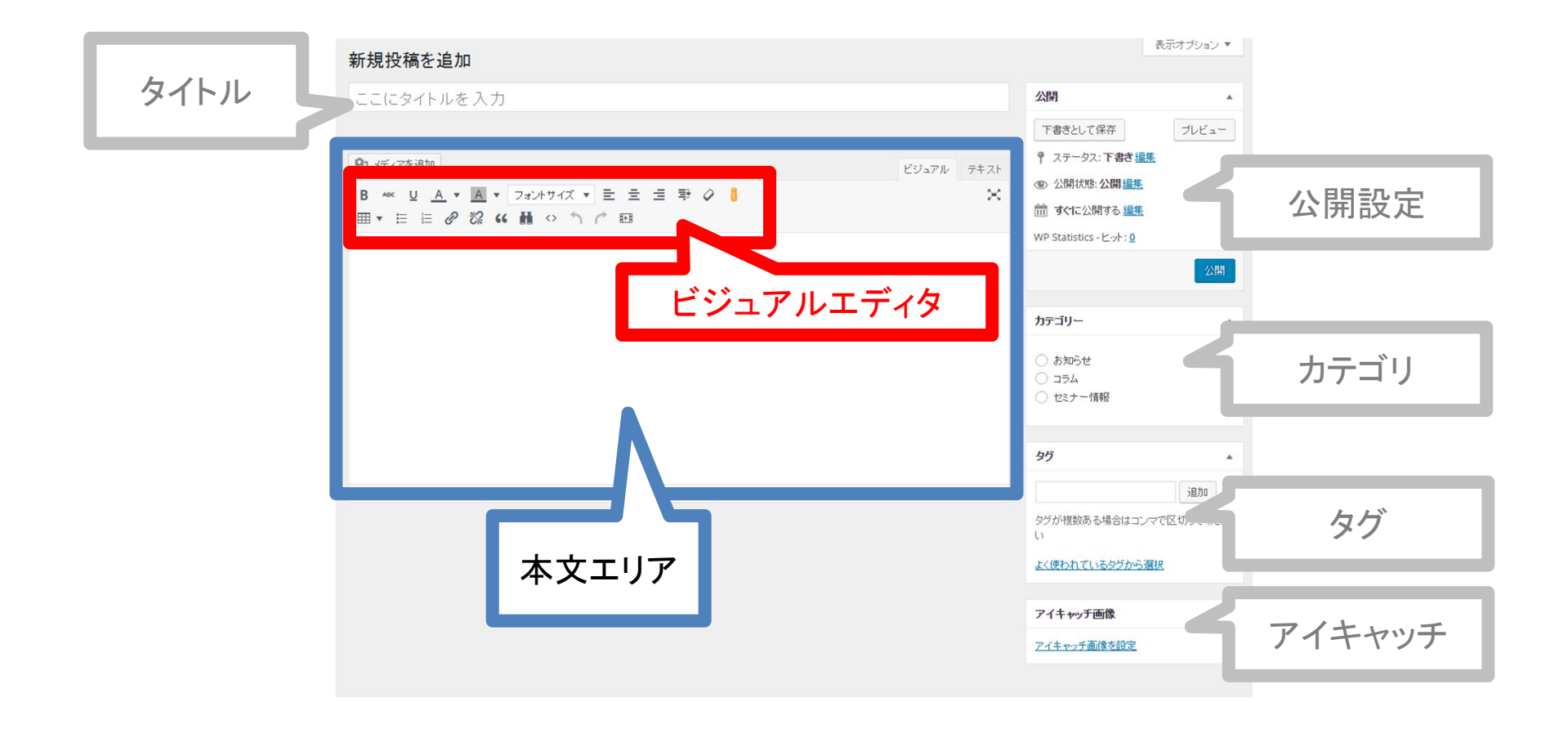

ステップアップ編 3. 埋め込み:コードタグの挿入の基本

 1 D をクリック
2 「埋め込む」タブを選択
3 埋め込みタグを挿入 (次頁の事例参照)
4 K をクリック

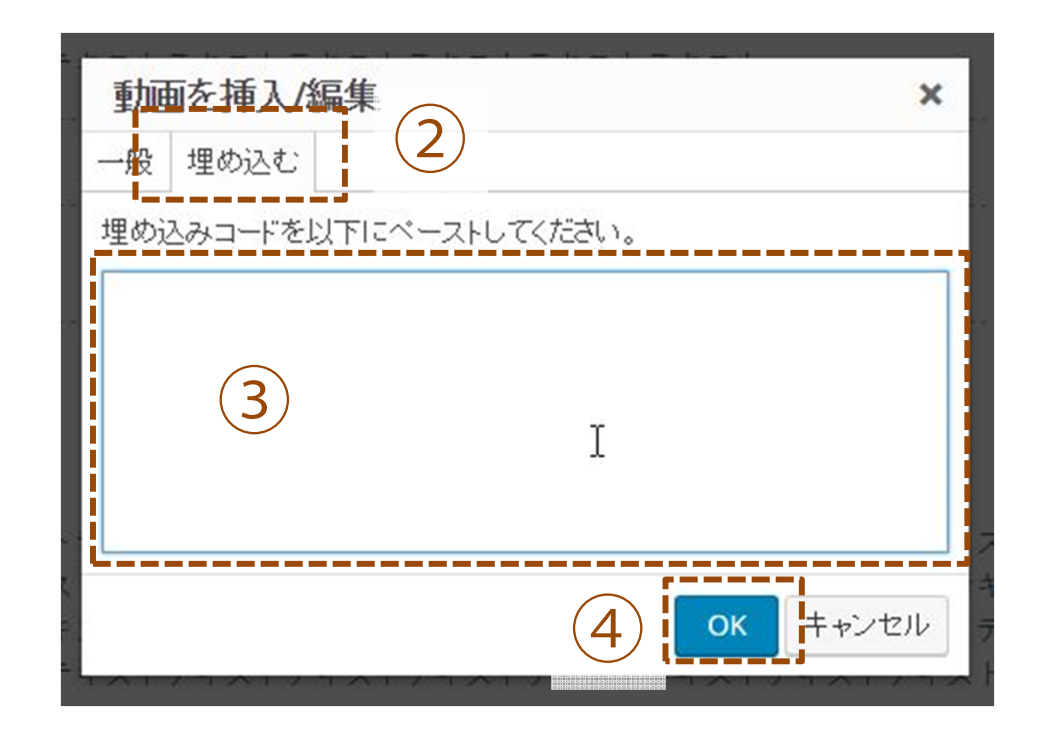

#### ステップアップ編 3. 埋め込み:GoogleMAPの挿入

- GoogleMAPで指定の場所を検索する。
- 2 🔺 🇯 をクリック
- ③ 「地図を埋め込む」タブを選択
- ④ 「カスタムサイズ」を選択

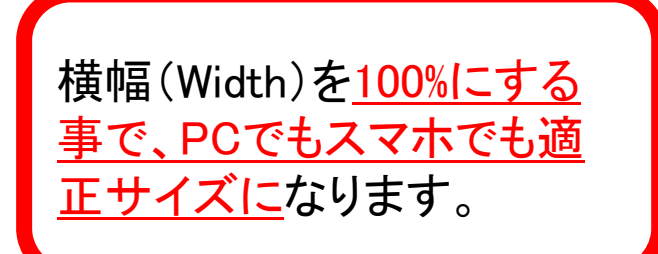

- 5 タグをコピーし、挿入ボックス「埋め込み」タブに貼付
- ⑥ 埋め込みボックス入力時にwidth="800" height="600" を width="100%" height="350" にして埋め込む※要半角

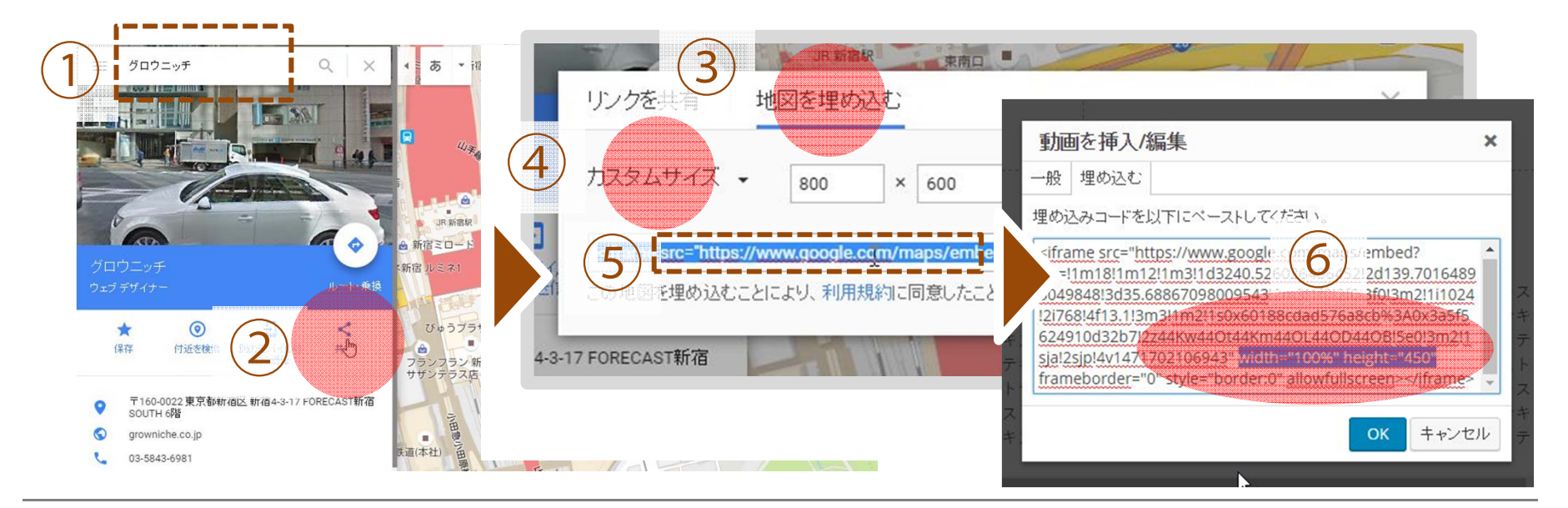

Date:2018/3/19 Copyright© growniche.Inc All Rights Reserved.

#### ステップアップ編 3. 埋め込み:Youtubeの挿入

Youtubeは「一般タブ」での投稿が可能です。

- ① Youtueで埋め込みたいページのURLをコピー
- ② 挿入ボックスで「一般」タブを選択
- ③ 「ソース」にコピーしたURLを貼り付け。
- ④ 「サイズ」を100%×400を入力

5 🚾 をクリック

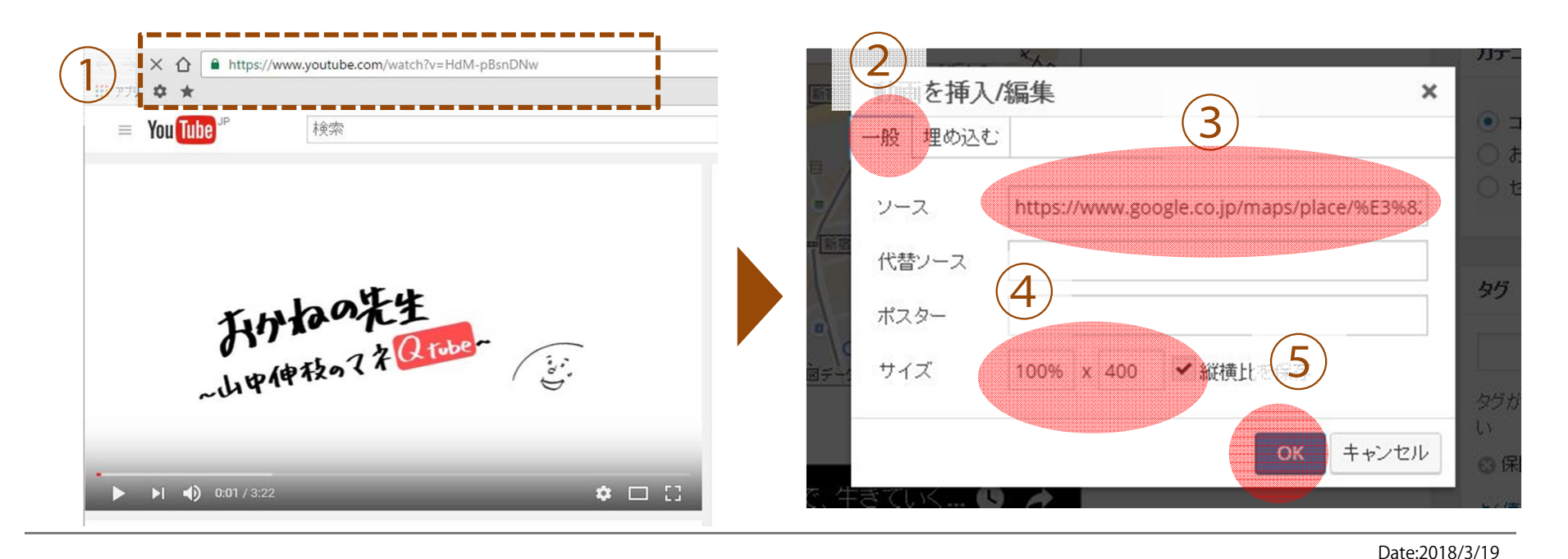